# Ecrea 操作マニュアル

# 日報一覧

株式会社エクレアラボ

# 目次

| 日報一覧   | <br>1 |
|--------|-------|
| [新規登録] | <br>1 |
| [検索]   | <br>4 |

# 日報一覧

日々の活動をまとめて日報とします。

日報一覧では、日報の登録や更新、検索をすることが出来ます。

## [新規登録]

左側のメニューから日報一覧をクリックします。

| ≡ Ecrea         |                            |                |                          |    | ■顧客▼    | 検索        | 3       | B  | -0    | 8田中 -     | ø ?   | <sup>←</sup> ログアウト |
|-----------------|----------------------------|----------------|--------------------------|----|---------|-----------|---------|----|-------|-----------|-------|--------------------|
| ⋔ホ−ム            | ₲ホ−ム                       |                |                          |    |         |           |         |    |       |           |       | <b>②</b> 表示設定      |
|                 | 日カレンダー[-                   | < <前週 今        | 日 次週>>                   | ]  |         |           |         |    |       |           |       | ¢                  |
| 顧客情報            | 12/17(木) 12/18(金) 12/19(土) |                |                          |    | 12/20(日 | )         | 12/21(月 | )  | 12/22 | (火)       | 12/23 | (水)天皇誕             |
| <b>三</b> 顧客社員情報 | 0 N I                      | 0              | $\mathbf{N}$             | 9  | 9 🛛     |           |         |    | 0     |           | 0     |                    |
| ToDo            | ロメッセージ                     |                |                          |    | ☑既読     | ā ØToDo 🔯 |         |    |       |           |       | 新規 2完了             |
| )<br>三〕 活動情報    | ☑ 通知種類                     | 送信日            | 送信者                      | 内容 |         |           | ToDo名   | 分類 | 優先度   | 期限日       |       |                    |
|                 |                            |                | □ アボ連絡 連絡 重要! 2015/12/18 |    |         |           |         |    |       |           |       |                    |
|                 | 0                          | -I - 0 - 0 - 0 | 北主牛                      |    |         |           |         |    |       | rman 1. a |       | 10 to 1            |

### 日報一覧が表示されます。

| 自日報 - 一覧                      |      |                          |    |       |       |                     |
|-------------------------------|------|--------------------------|----|-------|-------|---------------------|
| 昆条件 ×条                        | キクリア |                          |    |       |       | -                   |
| 日付*                           | OY   | YYY/MM/DD 🛗~YYYY/MM/DD 🛗 | ۲  | 1 ヶ月前 | ▼~ 今日 | ▼ ■基準日を毎月1日にする 期間表示 |
| 社員*                           | å B  | 日中 一郎 🔀 💽 🚺 🚠            |    |       |       |                     |
| 目一覧 🔯                         |      |                          |    |       |       | 31件 主 CSV出力         |
| 日付                            |      | 部署/社員                    |    |       | 勤務時間  |                     |
| <sup>2015年</sup><br>12月17日(木) |      | 東京本社 - 営業本部 - 第1営業部      | 田中 | 一郎    |       |                     |
| 2015年<br>12月16日(水)            |      | 東京本社 - 営業本部 - 第1営業部      | 田中 | 一郎    |       |                     |
| 2015年<br>12月15日(火)            |      | 東京本社 - 営業本部 - 第1営業部      | 田中 | 一郎    |       |                     |
| 2015年<br>12月14日(月)            |      | 東京本社 - 営業本部 - 第1営業部      | 田中 | 一郎    |       |                     |
| 2015年<br>12月13日(日)            |      | 東京本社 - 営業本部 - 第1営業部      | 田中 | 一郎    |       |                     |
| 2015年<br>12月12日(土)            |      | 東京本社 - 営業本部 - 第1営業部      | 田中 | 一郎    |       |                     |
| 2015年<br>12月11日(金)            |      | 東京本社 - 営業本部 - 第1営業部      | 田中 | 一郎    |       |                     |
| <sup>2015年</sup><br>12月10日(木) |      | 東京本社 - 営業本部 - 第1営業部      | 田中 | 一郎    |       |                     |
| 2015年                         |      | 東京本社 - 営業本部 - 第1営業部      | 田中 | 一郎    |       |                     |

日報を登録したい日付の をクリックすると、日報 - 登録が表示されます。

(表示される項目や並び順などはシステム管理の設定により変わります。)

| 自日報 - 登録 |               |         |                        |      | ② 登録 ⊗キャンセル |  |  |  |  |  |  |
|----------|---------------|---------|------------------------|------|-------------|--|--|--|--|--|--|
| 日付       | 2015/12/17(木) |         | 社員                     | 田中一郎 |             |  |  |  |  |  |  |
| 通知先      | ◎ 選択 ■ 通知先パタ  | マーン     |                        |      |             |  |  |  |  |  |  |
| 勤務時間     | HH:MM ~ HH:MM |         |                        |      |             |  |  |  |  |  |  |
| 活動一覧     | ▶活動           |         |                        |      |             |  |  |  |  |  |  |
|          | 日付/時間         | 目的/結果   | 目的/結果 顧客/顧客社員/顧客社員(サブ) |      |             |  |  |  |  |  |  |
|          | 詳細            |         |                        |      |             |  |  |  |  |  |  |
|          | 該当なし          |         |                        |      |             |  |  |  |  |  |  |
| トピックス    |               |         |                        |      |             |  |  |  |  |  |  |
|          |               |         |                        |      |             |  |  |  |  |  |  |
|          |               |         |                        |      |             |  |  |  |  |  |  |
| 添付ファイル   | ファイル選択選択      | されていません |                        |      |             |  |  |  |  |  |  |
| 作成日      |               |         | 作成者                    |      | //          |  |  |  |  |  |  |
| 更新日      |               |         | 更新者                    |      |             |  |  |  |  |  |  |

### 各項目の説明は以下の通りです。

| 日付   | 選択                                   | 選択した日付が表示されます。           |          |          |          |           |          |          |          |          |     |     |     |              |     |
|------|--------------------------------------|--------------------------|----------|----------|----------|-----------|----------|----------|----------|----------|-----|-----|-----|--------------|-----|
| 社員   | 自分                                   | 自分の名前が表示されます。            |          |          |          |           |          |          |          |          |     |     |     |              |     |
| 通知先  | 日幸                                   | 日報を報告する通知先を選択します。        |          |          |          |           |          |          |          |          |     |     |     |              |     |
|      | 8                                    | ◎追加をクリックすると、社員選択が表示されます。 |          |          |          |           |          |          |          |          |     |     |     |              |     |
|      | ■ 通知先バターン をクリックすると、パターン登録した通知先を選択するこ |                          |          |          |          |           |          |          |          |          |     |     |     |              |     |
|      | とが                                   | 出来                       | ます       | 0        |          |           |          |          |          |          |     |     |     |              |     |
| 勤務時間 | HH                                   | : M M                    | ]~       | HH:      | MM       | をク        | リック      | うする      | 32、      | 時間       | 設定画 | 町面カ | が表示 | <b>示され</b> る | ます。 |
|      |                                      |                          |          | 時        |          |           |          |          | 分        |          |     |     |     |              |     |
|      | AM                                   | 00<br>06                 | 01<br>07 | 02<br>08 | 03<br>09 | 04<br>10  | 05<br>11 | 00<br>15 | 05<br>20 | 10<br>25 |     |     |     |              |     |
|      | РМ                                   | 12                       | 13       | 14       | 15       | 16        | 17       | 30       | 35       | 40       |     |     |     |              |     |
|      |                                      | 18                       | 19       | 20       | 21       | 22        | 23       | 45       | 50       | 55       |     |     |     |              |     |
|      | 1 9                                  | 0分<br>5時間                | 2        | 15分時間    | 25       | 30分<br>時間 | 4        | 5分<br>時間 | 3 58     | 寺間<br>寺間 |     |     |     |              |     |
|      | 2                                    | 4時間                      | 5        | 時間       | 6        | 時間        | 78       | 時間       | 8時間      |          |     |     |     |              |     |
|      | 現時刻 クリア 閉じる                          |                          |          |          |          |           |          |          |          |          |     |     |     |              |     |
|      | 開始                                   | 台時間                      | 『を過      | 選択し      |          | 閉じ        | 3        | をクリ      | ノック      | する       | と時間 | ]が設 | 定さ  | れます          | -   |

| 活動一覧   | 既に登録してある選択した日付の活動一覧が表示されます。                    |
|--------|------------------------------------------------|
|        | ▶ 活動<br>をクリックすると、新規に活動を登録することが出来ます。            |
| トピックス  | 1日の感想など活動に登録するほどでない、顧客や顧客社員に紐付かな<br>い情報を入力します。 |
| 添付ファイル | 日報に紐づくファイルを添付します。                              |
|        | ファイル選択をクリックしてファイルを選択し、とをクリックしてファイルを変わり、        |
| 作成日    | 日報を作成した日が自動で入力されます。                            |
| 作成者    | 日報を作成した社員名が自動で入力されます。                          |
| 更新日    | 日報を最終的に更新した日が自動で入力されます。                        |
| 更新者    | 日報を最終的に更新した社員名が自動で入力されます。                      |

### [検索]

左側のメニューから日報一覧をクリックします。

| 😑 偷Ecrea       | ■顧客 ▼          | 検索                    |          | B       | -0              | 8 田中   | -ø ? | ) いログアウト |        |          |                       |
|----------------|----------------|-----------------------|----------|---------|-----------------|--------|------|----------|--------|----------|-----------------------|
| ⋔ホ−ム           | ₲ホ−ム           |                       |          |         |                 |        |      |          |        |          | ✿表示設定                 |
|                | 当カレンダー <       | <前週 今日 次週>            | >        |         |                 |        |      |          |        |          | ¢                     |
| 顧客情報           | 12/17(木)       | 12/18(金)              | 12/19(土) | 12/20(日 | 日) 12/21(月) 12/ |        |      |          | (火)    | 23(水)天皇誕 |                       |
| 副顧客社員情報        |                | 0                     | 6        | 0       |                 | 0      |      | 9        |        | •        |                       |
| ToDo           | <b>の</b> メッセージ |                       |          | 区既読     | 0               | ToDo 🔯 |      |          |        | [        | +新規                   |
| )<br> 三]) 活動情報 | ☑ 通知種類         | 送信日 送信者               | 内容       |         |                 | ToDo名  | 分類   | 優先度      | 期限日    |          |                       |
|                |                | 該当                    | なし       |         | 0               | アボ連絡   | 連絡   | 重要!      | 2015/1 | 12/18    |                       |
| A Armen are    | 0 12 - 14      | المحاجمين بران المجهد |          |         |                 |        |      |          |        |          | The second procession |

#### 日報一覧が表示されます。

| 😑 ᡎEcrea |                                                                                                    |  |                  | ■顧客・     | 検索   | 艮    | 0 | 8 田中 | 一郎 | ?   | ה <u>הל</u> קש |  |  |
|----------|----------------------------------------------------------------------------------------------------|--|------------------|----------|------|------|---|------|----|-----|----------------|--|--|
| ⋔╥−⊿     | 自日報 - 一覧                                                                                                    |  |                  |          |      |      |   |      |    |     |                |  |  |
|          | 昆条件 × 条件クリア                                                                                                    |  |                  |          |      |      |   |      |    |     |                |  |  |
| 顧客情報     | 日付* <ul> <li>YYYY/MM/DD</li> <li>YYYY/MM/DD</li> <li>Y</li> <li>Y</li>     &lt;</ul> |  |                  |          |      |      |   |      |    |     |                |  |  |
| ■顧客社員情報  |                                                                                                    |  |                  |          |      |      |   |      |    |     |                |  |  |
|          | 目一覧 🔯                                                                                                    |  |                  |          |      |      |   |      | 3  | 31件 | 1 CSV出力        |  |  |
| ToDo     | 日付                                                                                                    |  | 部署/社員            |          |      | 勤務時間 |   |      |    |     |                |  |  |
| 活動情報     | 2015年<br>12月18日(金)                                                                                                    |  | 東京本社 - 営業本部 - 第1 | 「営業部 田中  | 口 一郎 |      |   |      |    |     |                |  |  |
|          | 2015年<br>12月17日(木)                                                                                                    |  | 東京本社 - 営業本部 - 第1 | 1.営業部 田中 | 口 一郎 |      |   |      |    |     |                |  |  |

条件の日付では、最初にラジオボタンで日付指定か、期間選択かを選びます。

日付\* ◎ YYYY/MM/DD 🛗 ~ YYYY/MM/DD 🗰 1 ヶ月前 < 今日 ▼ 🗏 基準日を毎月1日にする 期間表示

日付指定の場合は、『YYYY/MM/DD~YYYY/MM/DD』の形式で日付を入力、選択します。 期間選択の場合は、検索したい期間を『いつ~いつまで』の形で入力、選択します。

社員のをクリックすると、選択されている社員がクリアされます。

社員の (をクリックすると、部署社員選択が表示されます。

社員のをクリックすると、[自分]が選択されます。

社員の品をクリックすると、[自部署]が選択されます。

をクリックすると、日報-登録が表示されます。

▲ CSV出力 をクリックすると、検索結果を CSV 出力する事が出来ます。